## HSBC でのお支払い

HSBC に口座をお持ちの方にご利用いただけます。

## ATM

- 1. Main MenuからBill Payment を選択
- 2. Others を選択
- 3. AEON Credit Service を選択
- 4. 01 Credit Card を選択
- 5. 16桁のイオンカード番号を連続で入力
- 6. 金額を入力

(Bill Payment 機能のある ATM をご利用ください)

## インターネットバンキング

- 1. Internet Banking ログイン後、Pay & Transfer を選択
- 2. Pay Your Bills を選択
- 3. Select a Merchant 欄で AEON Credit Service (Asia) C L を検索・選択
- Merchant Details の Bill Type 欄で 01 Credit Card を選択 (ローンのご返済は 02 を選択)
- 5. Bill Payee Account number 欄に 16 桁のカード番号 (ローンの場合は Agreement 番号)を連続で入力
- 6. From の Account 欄で支払元口座を選択
- 7. Bill Details の Amount 欄に金額を入力
- 8. 下段の Continue を選択 → Verify の画面で確認して Confirm を選択
- 9. セキュリティ確認へ進む(デバイスなどでの本人確認)

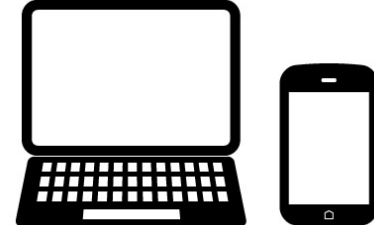

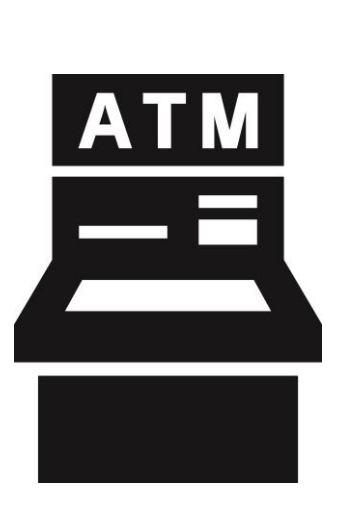